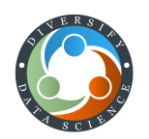

### Audience

This training is targeted for participants using a SQL reporting system (e.g., Relevant, Microsoft SSRS) with intermediate to advanced knowledge of PostgreSQL and common EHR database tables (Data analysts/programmers with more than 9 months of experience).

## Prerequisites

Participants must have access to a PostgreSQL database (e.g., Relevant) and software for interacting with databases (e.g., DataGrip, DBeaver). Participants should know how to connect to databases and run queries in their software environment.

# Download Materials

Follow the link <u>here</u> and click  $\stackrel{\downarrow}{=}$  Download at the top left of the webpage to download the training materials. Keep track of where the zip file is saved and unzip. It will contain the following files. <u>The link is set to expire 5/13/22</u>.

### Data Files

SQL Scripts

Hands-On Files

- demo\_breast\_imaging.csv
- CREATE-DEMO-TABLES.sql
- Code-Along.sql

Hands-On SQL Exercise.pdf

demo\_breast\_imaging
 demo\_clinics.csv

• DROP-DEMO-TABLES.sql

- demo\_doctors.csv
- demo\_external\_breast\_imaging.csv
- demo\_patients.csv

# Importing Data Files (~ 5 minutes)

- 1. Connect to your PostgreSQL database with your software editor.
- 2. Open the SQL script CREATE-DEMO-TABLES.sql.
- 3. Execute CREATE-DEMO-TABLES.sql with your software editor. This will create the demo tables for the data in your database.

Below are 3 different methods provided for importing the CSV files into your database. For any other software, follow the documentation on how CSV files can be imported.

### Relevant

Use the <u>CSV Upload Tool</u> option 2:

"Append the contents of the CSV file to an existing table in the Staging database."

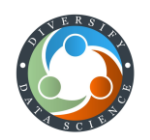

#### DataGrip 2022.1.1

Use the "Import Data from file..." feature:

- 1. <u>Navigate</u> to the **Database Explorer Pane**.
- 2. <u>Highlight</u> one table at a time. You may need to refresh your database if the tables are not visible.

| / |   | tal | oles 5                        |
|---|---|-----|-------------------------------|
|   |   | ▦   | demo_breast_imagings          |
|   | > | Ħ   | demo_clinics                  |
|   | > | ▦   | demo_doctors                  |
|   | > | ▦   | demo_external_breast_imagings |
|   | > |     | demo_patients                 |
|   |   |     |                               |

3. <u>Right-click</u> the highlighted table and choose "*Import Data from File...*" - the **File Explorer** will open.

| Ŧ | Export Data to File   |
|---|-----------------------|
|   | Export with 'pg_dump' |
| Ť | Import Data from File |

- 4. Choose the CSV file associated with the highlighted table chosen the Import Dialog will open.
- 5. <u>Select</u> "CSV" under Formats, <u>check</u> "First row is header", and then <u>click</u> "Import". The data will be loaded into

the table in your database.

| Formats: + - 🖻 🛱                | Target schema: 🛛 👎 po | stgres@localhost / RCHC-2022-     | SQL-Training.public |              |           |                     |
|---------------------------------|-----------------------|-----------------------------------|---------------------|--------------|-----------|---------------------|
| CSV*                            | Table: demo           | breast imagings                   |                     | xisting 👻    |           |                     |
| TSV<br>Bine-constant            |                       |                                   |                     |              |           |                     |
| ripe-separated                  | Comment:              |                                   |                     |              |           |                     |
|                                 | Columns (7) Keys (1)  |                                   |                     |              |           |                     |
|                                 |                       |                                   |                     |              |           |                     |
| value separator: Comma          |                       |                                   |                     |              |           |                     |
| Row separator: Newline -        |                       |                                   |                     |              |           |                     |
| Null value texts                |                       |                                   |                     |              |           |                     |
| Null value text: Empty string + |                       |                                   |                     |              |           |                     |
|                                 |                       |                                   |                     |              |           |                     |
|                                 |                       |                                   |                     |              |           |                     |
|                                 | followup_date date    |                                   |                     |              |           |                     |
|                                 |                       |                                   |                     |              |           |                     |
|                                 |                       |                                   |                     |              |           |                     |
|                                 |                       |                                   |                     |              |           |                     |
|                                 |                       |                                   |                     |              |           |                     |
| Quote values: When needed 💌     | I≣id ≎ I≣p            | atient_id ≎ 💵 clinic_id           |                     | 🔳 date 🗘     |           | I∄ followup_date  ÷ |
| Trim whitespaces                |                       |                                   | 03 Unilateral Left  | 2020-01-17   | BI-RADS 1 | 2022-01-16          |
| First row is header             |                       | 10001 1                           | 00 Bilateral        | 2020-01-05   | BI-RADS 2 | 2021-01-04          |
| First column is beader          |                       | 10078 1                           | 00 Bilateral        | 2020-01-26   |           | 2021-01-25          |
|                                 |                       |                                   | 00 Unilateral Left  | 2020-01-12   | BI-RADS 2 | 2021-01-11          |
| Header Format                   |                       |                                   |                     | 2020-01-20   | BI-RADS 1 | 2022-01-19          |
| Value separator: Comma 💌        |                       |                                   | 00 Bilateral        | 2020-01-03   |           | 2021-01-02          |
|                                 |                       |                                   | 00 Bilateral        |              |           | 2022-01-01          |
| Row separator: Newline 👻        |                       |                                   |                     | 2020-01-14   | BI-RADS 1 | 2022-01-13          |
|                                 |                       | 10005 1                           |                     |              | BI-RADS 1 | 2022-01-10          |
|                                 |                       |                                   | 03 Unilateral Right | 2020-01-09   | BI-RADS 1 | 2022-01-08          |
|                                 |                       |                                   | 00 Unilateral Left  | 2020-01-11   | BI-RADS 2 | 2021-01-10          |
| Quotation: + - A                |                       |                                   |                     | 2020-01-23   | BI-RADS 1 | 2022-01-22          |
| " " Escape: duplicate           |                       | 10165 1                           | 00 Bilateral        | 2020-02-24   | BI-RADS 1 | 2022-02-23          |
| ' ' Escape: duplicate           |                       |                                   |                     |              |           |                     |
|                                 | Encoding: UTF-8       |                                   |                     |              |           |                     |
|                                 | Write errors to file  | /Users/diversifyds/demo_breas     | imagings 2022-04-29 | 22 28 31 tyt |           |                     |
| Quote values: When needed -     | Insert inconvertible  | values as null                    |                     |              |           |                     |
| Trim whitespaces                | Disable indexes and   | triggers, lock table (may be fast | er)                 |              |           |                     |
|                                 |                       |                                   |                     |              |           |                     |
|                                 |                       |                                   |                     |              |           | Cancel Import       |

6. Repeat Steps 1-5 for the other tables.

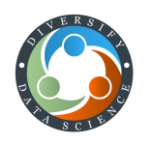

### DBeaver 22.0.3

Use the "Import Data" feature:

- 1. <u>Navigate</u> to the **Database Navigator** pane.
- 2. <u>Highlight</u> all the tables created in your database.

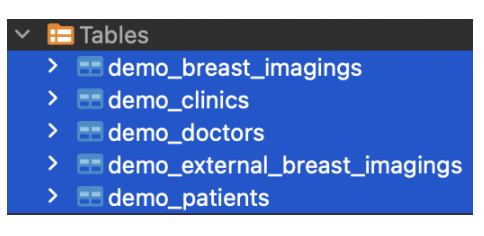

3. <u>Right-click</u> all the highlighted tables and <u>select</u> "Import Data" - the **Data Transfer Dialog** will open.

| 🗸 🔚 Tables                                                                                                    |                                                                                                    |
|----------------------------------------------------------------------------------------------------|----------------------------------------------------------------------------------------------------|
| <ul> <li>&gt; demo_breast_imagings</li> <li>&gt; demo_clinics</li> <li>&gt; demo_doctors</li> <li>&gt; demo_external_breast_imagings</li> <li>&gt; demo_patients</li> </ul>                                                     | View Objects     F4       Tilter     >       Image: State of the state of the stat |
| <ul> <li>&gt; <ul> <li>&gt; <ul> <li>&gt; <ul> <li>&gt; <ul> <li>Materialized Views</li> <li>&gt; <ul> <li>Indexes</li> <li>&gt; <ul> <li>= Functions</li> </ul> </li> </ul> </li></ul></li></ul></li></ul></li></ul></li></ul> | Compare/Migrate > Export Data Import Data                                                                                                    |

4. <u>Highlight</u> "Import from CSV File(s)" and then <u>click</u> "Next >".

| •••                                                                               |                       | Data Transfer                                |                                                                                                    |
|-----------------------------------------------------------------------------------|-----------------------|----------------------------------------------|----------------------------------------------------------------------------------------------------|
| Transfer targets<br>Configure data transfer s                                     | ource type and format |                                              |                                                                                                    |
| Import source<br>Input file(s)<br>Tables mapping<br>Data load settings<br>Confirm | CSV<br>Table          | Import from CSV file(s)<br>Database table(s) | Exported  public.demo_breast_imagings public.demo_clinics public.demo_doctors public.demo_external_breast_imagings public.demo_patients |
|                                                                                   |                       |                                              | Cancel Next >                                                                                                    |

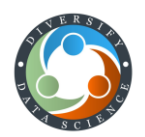

5. <u>Click</u> through each "Source: <none>" under Input Files one at a time - the **File Explorer** will open and prompt you to choose a CSV file associated with the Target table. Choose the CSV file associated with the target table.

|                                                          |                                               | Data Transfer                                     |  |  |
|----------------------------------------------------------|-----------------------------------------------|---------------------------------------------------|--|--|
| Input file(s)                                            |                                               |                                                   |  |  |
| Configure input files or d                               | lirectories                                   |                                                   |  |  |
| <ul> <li>Import source</li> <li>Input file(s)</li> </ul> | Input files:                                  |                                                   |  |  |
| Tables mapping                                           | Source                                        | Target                                            |  |  |
| Data load settings                                       | <none></none>                                 | 🔚 public.demo_breast_imagings [Existing]          |  |  |
| Confirm                                                  | <none></none>                                 | E public.demo_clinics [Existing]                  |  |  |
|                                                          | <none></none>                                 | 🔚 public.demo_doctors [Existing]                  |  |  |
|                                                          | <none></none>                                 | 🔚 public.demo_external_breast_imagings [Existing] |  |  |
|                                                          | <none></none>                                 | E public.demo_patients [Existing]                 |  |  |
|                                                          | Importer settings:                            |                                                   |  |  |
|                                                          | Name                                          | Value                                             |  |  |
| Såve task                                                | <ul><li>Properties</li><li>Sampling</li></ul> |                                                   |  |  |
|                                                          | < Back                                        | Proceed Cancel Next >                             |  |  |

6. Once all CSV files are selected, <u>click</u> "Next >".

| 🔍 🌢 Data Transfer                           |                                                                                                    |                                                                                                    |  |  |
|---------------------------------------------|----------------------------------------------------------------------------------------------------|----------------------------------------------------------------------------------------------------|--|--|
| Input file(s)<br>Configure input files or d | lirectories                                                                                                    |                                                                                                    |  |  |
| ✓ Import source<br>✓ Input file(s)          | Input files:<br>Source                                                                                                    | lTaroet                                                                                                    |  |  |
| Data load settings<br>Confirm               | demo_breast_imagings.csv     demo_clinics.csv     demo_doctors.csv     demo_external_breast_imagings     demo_patients.csv | <ul> <li>public.demo_breast_imagings [Existing]</li> <li>public.demo_clinics [Existing]</li> <li>public.demo_doctors [Existing]</li> <li>csv = public.demo_external_breast_imagings [Existing]</li> <li>public.demo_patients [Existing]</li> </ul> |  |  |
|                                             | Importer settings:<br>Name                                                                                                 | Value                                                                                                    |  |  |
| Save task                                   | <ul> <li>&gt; Properties</li> <li>&gt; Sampling</li> </ul>                                                                 |                                                                                                    |  |  |
| (                                           | < Back Procee                                                                                                    | d Cancel Next >                                                                                                    |  |  |

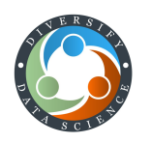

7. <u>Click</u> "Next >".

| •••                                               | Data Transfer                                                                                                    |                                                                                                    |                                                                     |                                                                                                    |  |  |
|---------------------------------------------------|----------------------------------------------------------------------------------------------------|----------------------------------------------------------------------------------------------------|---------------------------------------------------------------------|----------------------------------------------------------------------------------------------------|--|--|
| Tables mapping<br>Map tables and columns tra      | ansfer                                                                                                    |                                                                                                    |                                                                     |                                                                                                    |  |  |
| ✓ Import source ✓ Input file(s)                   | Target container: 📋 postgres.public [pos                                                                                                    | stgres]                                                                                                    |                                                                     | Choose                                                                                                    |  |  |
| ✓ Tables mapping<br>Data load settings<br>Confirm | Source  Source  Carlot and the set of the set of the se | Target<br>demo_breast_imagings<br>demo_clinics<br>demo_doctors<br>demo_external_breast_in<br>demo_patients | Mapping<br>existing<br>existing<br>existing<br>existing<br>existing | <ul> <li>Auto assign</li> <li>Browse</li> <li>New</li> <li>Columns</li> <li>Target DDL</li> <li>Preview data</li> <li>Up</li> </ul> |  |  |
| Save task                                         | * DEL - skip column(s) SPACE - map column(                                                                                                    | s)                                                                                                    | _                                                                   | Down                                                                                                    |  |  |
|                                                   | < Back Proceed                                                                                                    | Cancel                                                                                                    |                                                                     | Next >                                                                                                    |  |  |

8. <u>Click</u> "Proceed".

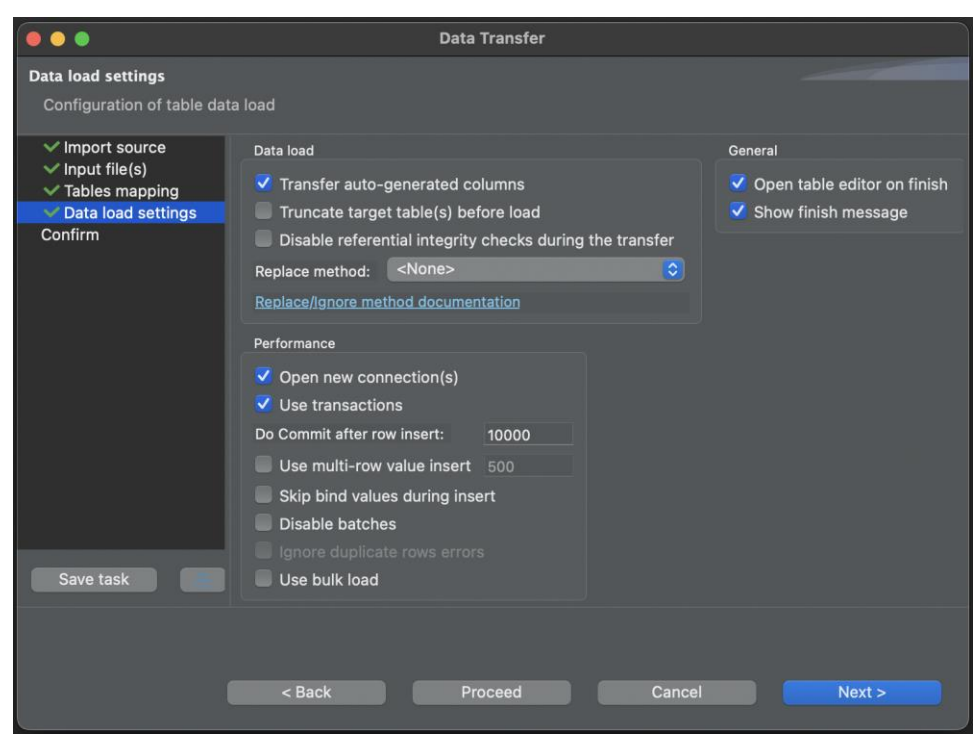

9. The data will be loaded into all the tables in your database.

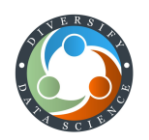

## Hands-On

On the day of the training, open the Code-Along.sql in your software environment. This is where you will write your queries.

There will also be the *Hands-On SQL Exercise.pdf* which will be used for the training.

## Data Clean Up

After the training is over, be sure to delete the demo tables from your database.

- 1. Open the SQL script DROP-DEMO-TABLES.sql.
- 2. Execute DROP-DEMO-TABLES.sql.